## してに DVD-RAM±R/RW Unit Macintosh 用 セットアップガイド

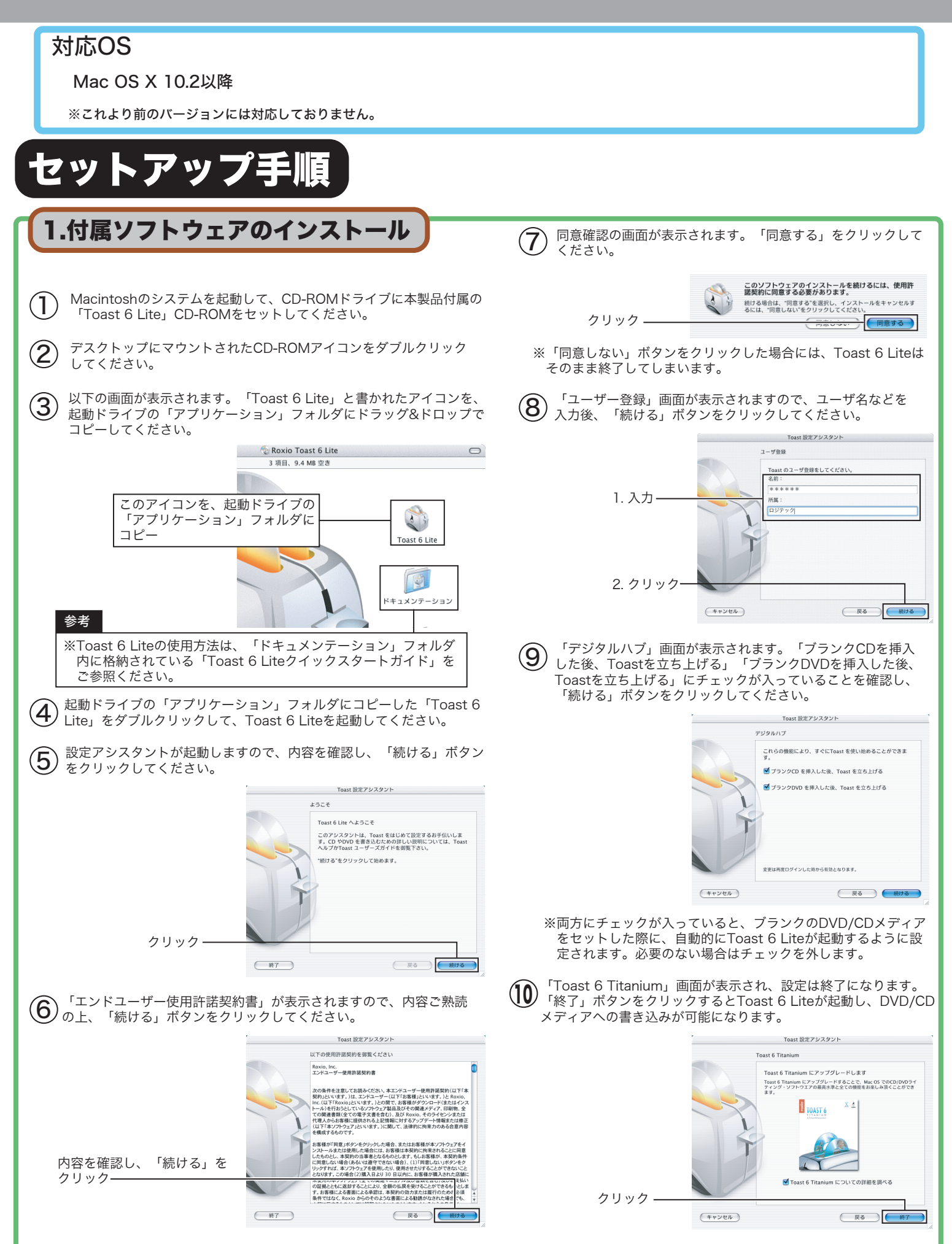

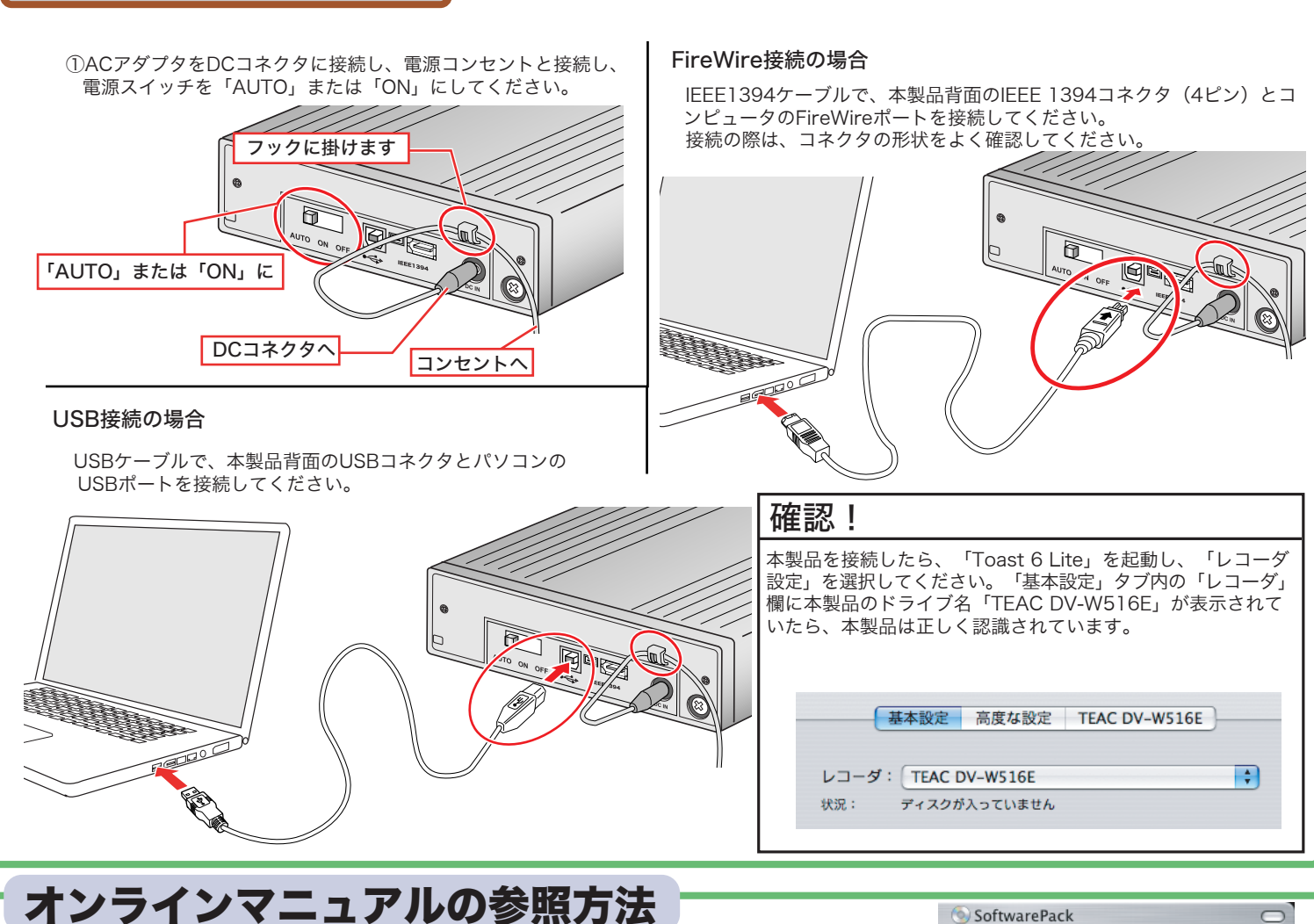

2. コンピュータに接続する

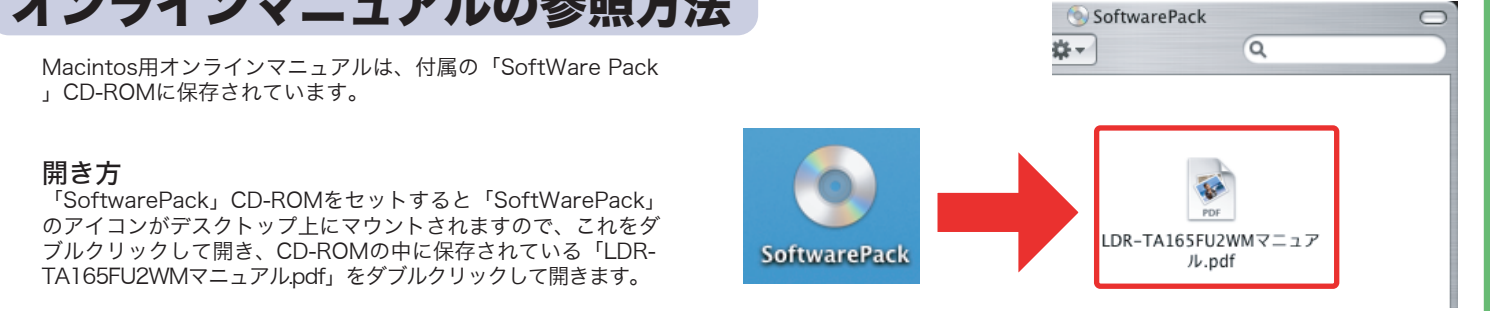